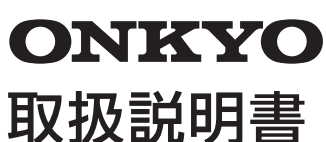

TWシリーズ(バッテリー内蔵タイプ)

版:Windows 10 Home 「October 2018 Update」用 型番:TWO8A-87Z8 このたびは当社製品をお買い上げいただき、まことにありがとうございます。 別冊「使用上のご注意・サポートガイド」と本書をよくお読みのうえご使用ください。 また、保証書裏面の「保証規定」をよくお読みください。

# 重要保管

本書は必要なときすぐにご覧になれるようお手元に保管してください。

| 本書で使用しているマークについて |                           |    |                                   |
|------------------|---------------------------|----|-----------------------------------|
|                  | 死亡または重傷を負う可能性が<br>ある内容です。 | 注意 | 軽傷を負うことや財産への損害が<br>生じる可能性がある内容です。 |
| K                | 操作の際注意するポイントです。           | ĴĴ | 補足説明や知っておくと便利な<br>ポイントです。         |

本書で使用している説明用画像等はイメージです。実際の製品と異なる場合があります。 紙面の構成上、説明用画像は縦向き画面/横向き画面が混在いたしますがご容赦願います。

# 1.セット内容 – はじめにご確認下さい –

□ 本体 □ ACアダプター □ 電源ケーブル(USB TypeAプラグ→micro-Bプラグ) USBプラグ変換ケーブル(OTGケーブル: Type Aソケット → micro-Bプラグ) □ 使用上のご注意・サポートガイド □ 保証書 □ 取扱説明書(本書)

# 2.各部の名称と機能

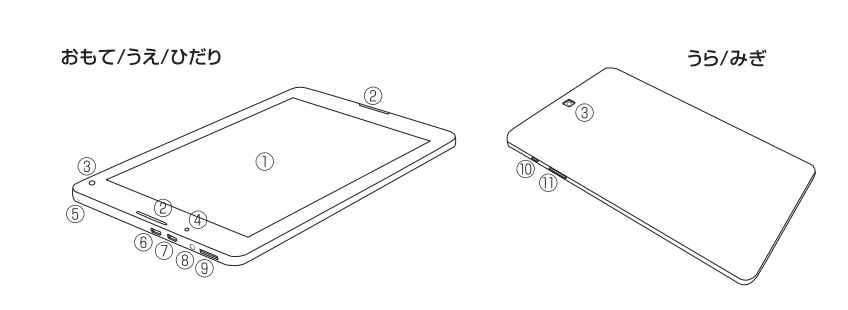

| 名称                                 | 補足説明                                                                                                    |
|------------------------------------|----------------------------------------------------------------------------------------------------|
| ①ディスプレイ(画面)                        | 表面にマルチタッチパネルを装備しています                                                                                                    |
| ②ステレオスピーカー                         | 横向き使用の際にスピーカーレイアウトが左/右配置となります                                                                                                    |
| ③Webカメラ(内側/外側)                     | 静止画や動画が撮影できるカメラレンズが表面と裏面にあります                                                                                                    |
| ④充電ランプ                             | 内蔵バッテリー充電中は赤色に点灯、満充電になると消灯します                                                                                                    |
| ⑤内蔵モノラルマイク                         | 小さな穴の内部にモノラルマイクを内蔵しています                                                                                                    |
| ⑥電源入力端子(DC-IN)<br>兼 microUSB2.0ポート | USB機能はホストモードです。USBデバイスを接続する際は付属の<br>USBブラグ変換ケーブルをご利用ください。兼用端子のためUSB<br>デバイス接続中は本機の充電をおこなうことはできません                                                              |
| ⑦microHDMI出力端子                     | ご利用の際は市販のmicroHDMIケーブル(別売)をご用意ください                                                                                                    |
| ⑧ヘッドホン兼ヘッドセット端子                    | ヘッドセットの規格は「CTIA」です(単体マイクは使用できません)                                                                                                    |
| ③メモリーカードスロット                       | microSD/microSDHC/microSDXCカード兼用スロットです<br>カードは先端の端子面が本機のうら側に向くようにして挿入します<br>カードがスロットにロックされるまで爪先などで奥へ押し込んでください<br>カードを取り外すときは、再度爪先などで押してロックを解除してから<br>引き抜いてください |
| 10電源スイッチ                           | 本機の電源をON/OFFにするスイッチです                                                                                                    |
| ①音量ボタン                             | +を押すと音量が上がり、-を押すと音量が下がります                                                                                                    |

# 3.はじめて電源をONにする前に

### 3-1.ACアダプターの接続方法と内蔵バッテリーの充電方法

① 付属のACアダプターに、付属の電源ケーブル(形状:USBケーブル)を接続します。 ② 本機の電源入力端子(DC-IN)に電源ケーブルを挿しこみます。 ③ ACアダプターを電源コンセントに接続します。(本機の充電ランプが点灯します。)

④ 充電を終えたら②と③をそれぞれ取り外してください。

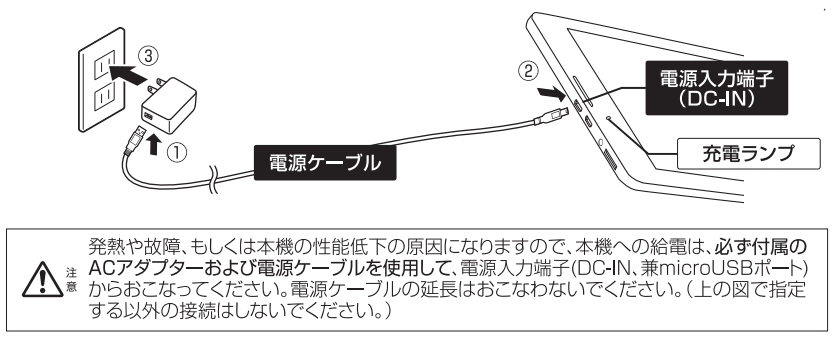

| 本機に内蔵しているリチウムイオンポリマーバッテリーは、いつでも継ぎ足し充電を<br>おこなうことができます。リチウムイオンバッテリーの特性などについては<br>[ LG 別冊 使用上の注意・サポートガイド]で詳しく説明しています。                                                             |                                                                                                    |                                                 |                     |  |
|----------------------------------------------------------------------------------------------------|----------------------------------------------------------------------------------------------------|-------------------------------------------------|---------------------|--|
| 区 バッテリ<br>知らせる                                                                                                    | 一残量がなくなる。<br>シメッセージが出た                                                                                                    | と使用中でも電源がOFFになります。バッテリ<br>ら、使用しているアプリのデータをすぐに保存 | リーの低残量を<br>アしてください。 |  |
| 3-2.タッチハ                                                                                                    | ネルの操作方法                                                                                                    | 法について                                           |                     |  |
| タッチ操作名                                                                                                    | タッチ方法                                                                                                    |                                                 | マウス時の操作名            |  |
| タップ                                                                                                    | E Contraction of the second second se | 画面の項目を軽く1回たたきます                                 | クリック                |  |
| ダブルタップ                                                                                                    | E.                                                                                                    | 画面の項目をすばやく2回連打します                               | ダブルクリック             |  |
| 長押し                                                                                                    | G                                                                                                    | 画面の項目に、しばらく指を<br>押しつけたままにします                    | 右クリック               |  |
| スライド                                                                                                    | - St                                                                                                    | 画面に触れたまま、指先を滑らせる<br>ように動かします                    | スクロール               |  |
| スライド                                                                                                    | F C                                                                                                    | 項目を指先で押さえたまま、<br>目的の位置まで動かします                   | ドラッグ                |  |
| スライド                                                                                                    | Ð                                                                                                    | 画面の外枠に指を触れたまま、<br>画面の内側に向けすばやく動かします             | _                   |  |
| スワイプ                                                                                                    |                                                                                                    | 画面の外枠に指を触れたまま、<br>画面の内側に向けすばやく動かします             | _                   |  |
| ストレッチ                                                                                                    |                                                                                                    | 2本の指で画面に触れたまま、<br>指と指を広げます(画面の拡大)               |                     |  |
| ピンチ                                                                                                    | *                                                                                                    | 2本の指で画面に触れたまま、<br>指と指を近づけます(画面の縮小)              | _                   |  |
| ·タッチ摘<br>・市販の-                                                                                                    | によっていた業の<br>一部タッチペンでオ                                                                                                    | 場合は、外付けキーボードやマウスをご利用。<br>、機の操作ができない場合がありますが、本権  | ください。<br>幾の故障       |  |
| (本書では、以降キーボードといいます)<br>「<br>こ<br>こ<br>こ<br>に<br>ーマ字変換入力」です。<br>画面の文字を<br>タッチタイピングしていくと表示される、<br>文字変換候補をタップすることで日本語<br>変換しながら文字入力します。                                            |                                                                                                    |                                                 |                     |  |
| あ をタッブし、A に切り替えてから<br>タイピングするとアルファベット文字が<br>直接入力できます。<br>キーボードの両脇にある ↑ を長押し<br>すると、大文字に切り替わり、もう一度<br>タップすると小文字に戻ります。 <ul> <li>マ × × × × × × × × × × × × × × × × × × ×</li></ul> |                                                                                                    |                                                 |                     |  |
| 【記号や数字の入力】<br>キーボードの一番下の列にある▲123を<br>タップすると、記号と数字用のキーボード<br>に切り替わります。<br>キーボードの一番下にある ④ をタップすると絵文字用のキーボードに切り替わります                                                               |                                                                                                    |                                                 |                     |  |
| <ul> <li>●左上にある ■をタッブすると、キーボードのスタイルや画面表示サイズ などか選べるウィンドウが表示されます。</li> <li>■ ■ ■ ■ ■ ■ ■ ■ ■ ■ ■ ■ ■ ■ ■ ■ ■ ■ ■</li></ul>                                                        |                                                                                                    |                                                 |                     |  |
| <ul> <li>キーボードを閉じるときはキーボード右上の × をタッブします。</li> <li>Windowsの初期設定完了後、キーボードは、文字入力が必要なときに<br/>ディスプレイ右下のタスクトレイにあるキーボードボタンをタップして表示させます。</li> <li>ディスプレイ右下のキーボードボタン</li> </ul>          |                                                                                                    |                                                 |                     |  |

## 4.Windowsの初期設定 (「セットアップ」ともいいます) 4-1.本機にACアダプター・電源ケーブルを接続する Windowsの初期設定をおこなうときは、必ず本機にACアダプター・電源ケーブルを接続し、 松電状態を維持してください。初期設定には概ね15分~45分程度要しますが、その間は 電源をOFFにしないでください。途中画面が何度か暗くなったり、画面表示の横⇔縦が Ľ 切り替わる場合がありますが、故障ではありません。 4-2.本機の電源をONにする 本機の右側面にある電源スイッチを押します。 初めて電源をONにするとき、および 3秒以上長押し 前回「シャットダウン」で終了したときして指を離す カチッ″と短押し 前回[スリープ]にしたとき 1回(または2回) 4-3.初期設定の開始 「こんにちは!コルタナと申します。」 初めて電源をONにすると自動的に右の画面が 表示され、Windowsの、音声認識機能付きアシ スタントソフトウェア『Cortana(コルタナ)』が、 0 初期設定の音声付きガイドを開始します。 画面右下の里枠内にあるスピーカーボタンを タップすると、音声ガイドの消音や音量調整を ことができます。(初期設定は、音声 ガイドを消音していてもおこなえます。) 少しすると、自動的に次の「地域と言語」の設定画面に切り替わります。 ②「お住まいの地域はこちらでよろしいですか?」 ⇒「日本」が選択されていることを確認のうえ、右下にある「はい」をタップします。 以降も、自動的に切り替わる表示画面の手順に沿ってすすんで行けば初期設定が 完了します。ここからは、以降の表示画面について、ポイント事項を説明します。 ③「キーボードレイアウトはこちらでよろしいですか?」 ⇒ 適切に「Microsoft IME」が選択されていることを確認し、右下の「はい」をタップします。 ④「2つ目のキーボードレイアウトを追加しますか?」 ⇒日本語以外のキーボードレイアウトを設定しない場合は、右下の「スキップ」をタップします。 ⑤ 「ネットワークに接続しましょう」 無線LANの設定です。周囲の電波状況が表示されます。 ⇒ 無線LANの設定は後でおこないます。左下の「今はスキップ」をタップしてくださ (続いて「後で時間を節約するために今すぐ接続」も「いいえ」をタップします。) ⑥ 「ライセンス契約をお読みください」 (画面をスライドして条文をお読みください。) ⇒ 右下の「同意」をタップします。 ⑦「このPCを使うのはだれですか? 使用する名前を選んでください。」 ⇒ 名前の入力欄をタップすると、画面下部にキーボードが表示されますので、 任意のユーザー名を入力し、右下の「次へ」をタップしてください。 名前とは、本機の電源ボタンをONに したとき、ログイン画面に毎回表示される ユーザー名のことです。 名前は1文字以上必要で、文字体制限は ありません。漢字も使用できます。 (8) 「確実に覚えやすいパスワードを作成します」 ⇒ パスワードの入力欄をタップすると、画面下部にキーボードが表示されますので、 任意のパスワードを入力し、右下の「次へ」をタップしてください。 「パスワードの確認入力」には、同じパスワードを入力してください。 パスワードとは、本機の電源ボタンをONにしたとき、毎回入力することになる ログインパスワードのことです。

⑨ [Cortanaをパーソナルアシスタントとして指定しますか?] ⇒ 右下の、「拒否」または「同意」を選択してタップします。

⑩ 「アクティビティの履歴を利用してデバイス間でより多くのことをおこなう」 ⇒右下の「はい」か「いいえ」を選択してタップします。

(1) 「デバイスのプライバシー設定の選択」 ⇒各設定のはい/いいえを選択してから、右下の「同意」をタップします。 12「もう少しで完了します…」

初期設定の各種入力作業は完了です。 ⇒しばらくそのまま待ちます。

13 [こんにちは] から始まるメッセージが 画面に表示されます。 ⇒しばらくそのまま待ちます。

(④「スタートメニュー画面」が表示されます。

Windows10の初期設定はこれで完了です。

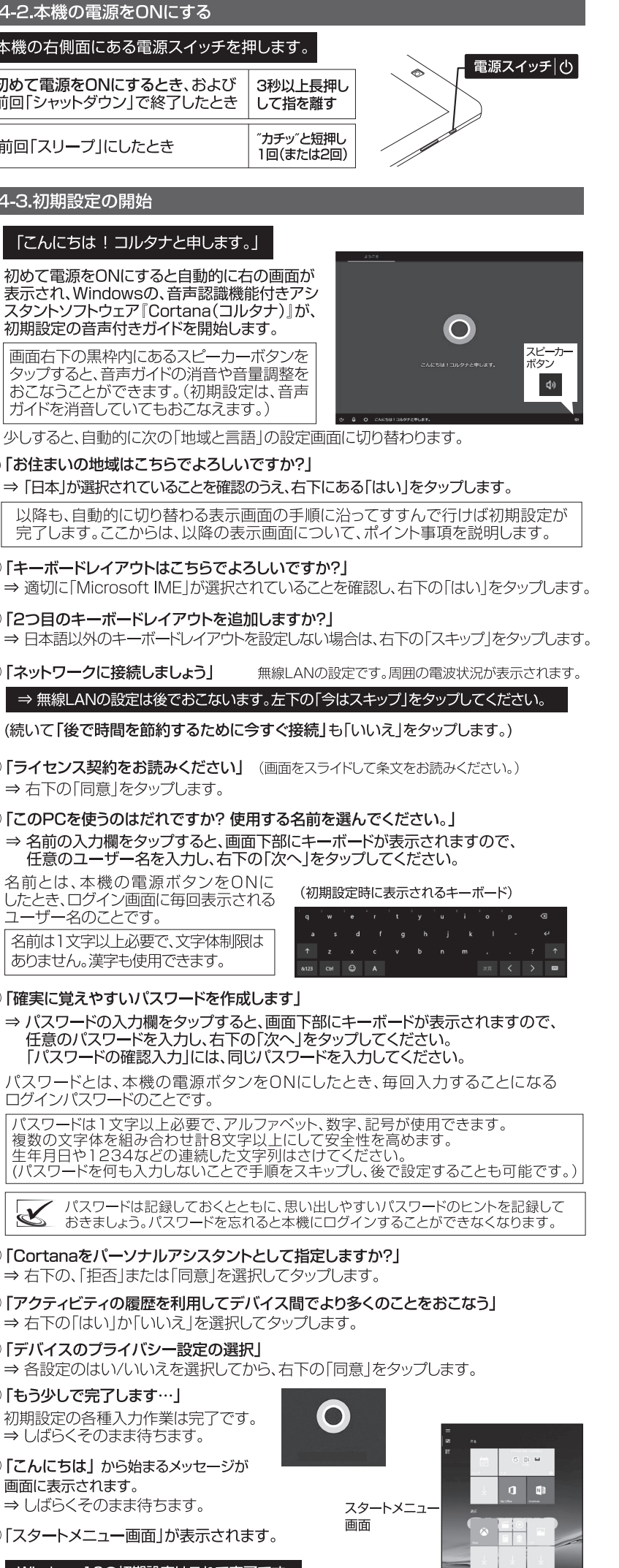

# 5.本機を使いはじめる

さあ、使いはじめましょう。ここからは本機の基本的な操作方法を説明します。 画面は縦向きでも横向きでもご使用いただけます。(スピーカーは横向き配置です。) ※紙面の構成上、説明用画像は縦向き画面/横向き画面が混在いたしますがご容赦願います。

### 5-1.「スタートメニュー」と基本操作方法

Windows 10のスタート画面設定には「デスクトップモード」と「タブレットモード」があり選択 できますが、本機の出荷時状態は、タッチ主体の操作に最適化されたタブレットモードになって います。各種操作やアプリの利用は、それぞれのアイコンをタップすることでおこないます。

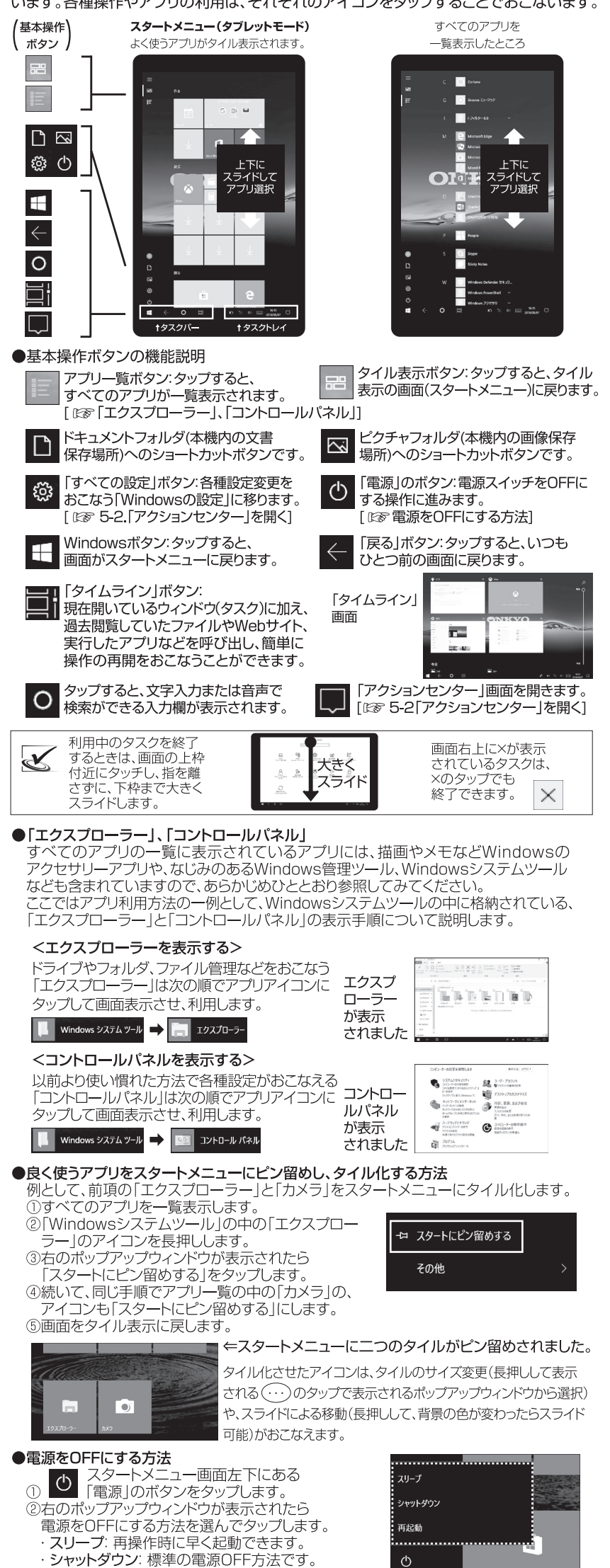

再起動:シャットダウンして、すぐ再起動します。

(⇒ 裏面につづきます)

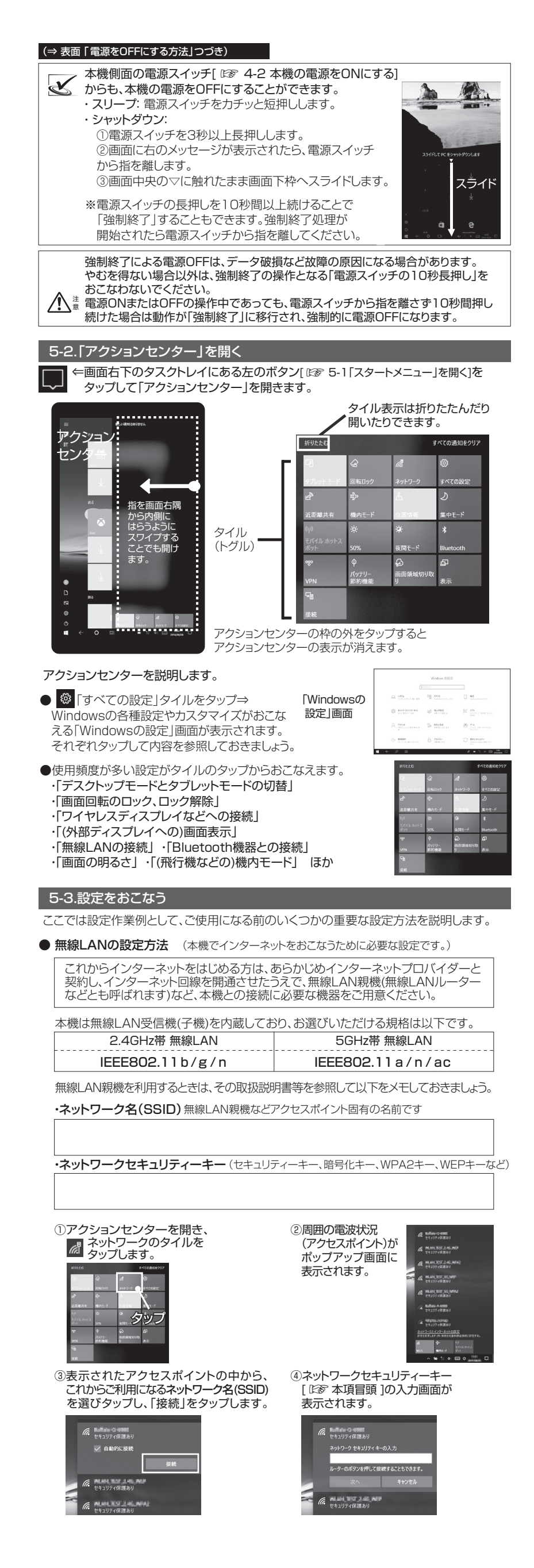

|                                                                                                    | •                                                                                                    |                                                  |
|----------------------------------------------------------------------------------------------------|----------------------------------------------------------------------------------------------------|--------------------------------------------------|
| ⑤表示された入力欄をタップすると、 ⑥アクセスポイン<br>画面下にキーボードが表示されます。 「接続済み」にな                                                                  | トの状況表記が<br>ら、タスクトレイの                                                                                                    | マをバックアップ(複製                                      |
| ネットワークセキュリティキーを入力 無線LANボタン<br>したら、「次へ」をタップします。 変わります。                                                                     | が点灯状態に ①スタートメニ                                                                                                    | ニューまたはアクションセニ<br>ての設定」をタップしてWi                   |
|                                                                                                    |                                                                                                    | 。<br>セキュリティ」をタップしま                               |
|                                                                                                    | ANの設定は完了です。                                                                                                    |                                                  |
|                                                                                                    | ー・・・・・・・・・・・・・・・・・・・・・・・・・・・・・・・・・・・・                                                                                                    | Update画面が表示され                                    |
| (ネットワークセキュリティキーの入力は、<br>1アクセスポイントにつき初回のみです。) 道接う                                                                          | クップして、周囲の電波状況 、 させることもできます。 あのファイ、 画面がまっ ののがまっ ののがま ののがま                                                                                                    | フ」をタッフします。<br>ル履歴を使用してバックフ<br>:されたら              |
| ● スリーブ時の無線LAN通信をOFFにする方法                                                                                                  | ● 画は2 & C   1   2   2   2   2   2   2   2   2   2                                                                                                    | 別のドライブ」を接続<br>挿入)し、その後に、                         |
| スリープ状態の間は無線LAN通信(ネットワーク接続)が切断され<br>おくと、バッテリーの電力消費を節約することができます。お好みて                                                        | るように設定変更して 「 <b>王ドラ</b> ・<br>で選択してください。                                                                                                    | イブの追加」をタップしま                                     |
| アクションセンター ⇒ 「すべての設定」アイコンをタップ ⇒ Windov<br>「システム」をタップ⇒「電源とスリープ」をタップします。                                                     | NSの設定の中の<br>媒体                                                                                                    | <sup>×</sup> ライブとは、USBメモリー<br>(外部ストレージ)のことです     |
| ネットワーク接続  アオガパッテリー電源の使用中にスリーブ状態になった場合は、ネットワークがら切断  マオガパッテリー電源の使用中にスリーブ状態になった場合は、ネットワークから切断  ロカの研究知  ストンスーク                | )選択画面が表示され ・ ③画面に[ドラ<br>変更すると、スリープ ・ ③画面に[ドラ                                                                                                    | イブを選んでください」と                                     |
|                                                                                                    | → · · · · · · · · · · · · · · · · · · ·                                                                                                    | っていたり<br>たドライブ名を<br>訳します。                        |
| ● Bluetooth機器との接続(ペアリング)方法(必要がある場合に                                                                                       | おこなってください) 「ファイルの                                                                                                    | ンバックアップを自動的に<br>ンになったら                           |
| アクションセンター → 「Bluetooth」タイルをタップ(点灯・オン)-点灯<br>をタップ の手順で、「Bluetoothとその他デバイス」の管理画面に                                           | J後長押し→ <mark> 設定を開く] →  その他の</mark><br>こ移動します。 をタップ                                                                                                    | のオプション」<br>します。                                  |
| * * * B                                                                                                    | Bluetooth とその他のデバイス<br>④バックアップ                                                                                                    | オプション - 概要ページ                                    |
|                                                                                                    | + Bluetooth またはその他のデバイスを追加する 表示されたら ラ「今すぐパ                                                                                                    | う<br>ヾックアップ」をタップします                              |
| 超数<br>電 Bluetooth とその他のデバイス                                                                                               | ■ パックアッ                                                                                                    | プが始まります。バックアッ                                    |
| <ul> <li>①これから接続するBluetooth機器側にある、ペアリンクスイッチ</li> <li>②管理画面の「+ Bluetoothまたはその他のデバイスを追加する」のここではついた。</li> </ul>              | を押します。<br>る」をタップします。<br>タップします                                                                                                    | タのバックアップは完了て                                     |
| <ul> <li>④「アパイスを追加する」のマイン「シルン」「しんぜんのけ」を展示し、</li> <li>④画面表示された、接続するBluetooth機器名をタップします。</li> <li>パスワード入力を求められたら</li> </ul> | xxxxxxxxxxxxxxxxxxxxxxxxxxxxxxxxxxxx                                                                                                    | プしたデータを復元する(                                     |
| 接続するBluetooth機器側の ⑤接続が完了し<br>説明書を参照のうえ入力してください。 右のメッセー                                                                    | たら<br>デパスの準備が整いました! 初期化後、単<br>ジが ④の「バック                                                                                                    | 身度初期設定が終わったら<br>アップオプション - 概要」                   |
| (パスワード入力は1機器につき初回のみです。) 表示されます                                                                                            | 。 ■ Blatcoth hybraud<br>■ State the hybraud<br>■ State the hybraud<br>■ Stat | ド(スクロール)し、 <b>「現在</b><br><b>ファイルを復元」</b> をタップし   |
| [Bluetooth通信範囲:見通し距離約10m] これでBluetooth<br>Bluetooth機能を使わないときは、バッテリーの電力消費の節約                                               | 1 歳 赤の 接続 は 元 」 C 9 。                                                                                                    | 歴が表示されたらのを                                       |
| 干渉を防ぐため、アクションセンターのBluetoothタイルをオフ                                                                                         | (消灯)にしておきましょう。                                                                                                    |                                                  |
| ● タブレットモード ⇔ デスクトップモードの切り替え方法<br>アクションセンターを開き「タブレットモード」タイルをタップして                                                          | で 「ファイル履歴                                                                                                    |                                                  |
| オフ(消灯)にすると、画面の表示形式がテスクトップモードに<br>切り替わります。お好みで選択してください。                                                                    | タブレット モード                                                                                                    |                                                  |
| ● アイコンや文字の表示サイズを変更する方法 (125%拡大)<br>アクションセンター ⇒「すべての設定」⇒ Windowsの設定-「シ                                                     | 表示 ⇒100%表示)<br>ステム] ⇒「ディスプレイ」 6-2.本機の                                                                                                    | り初期化(「リカバリ」と                                     |
| の 拡大縮小のレイアワト」のトに表示される テキスト、アフリ、<br>変更する」から、出荷時設定の125%拡大表示を100%表示に                                                         | その他の項目サイスを ①本機にACZ                                                                                                    | アダプター・電源ケーブレ                                     |
| 5-4.次回電源をONにするときは                                                                                                    | 初期                                                                                                    | 化が終わるまで、ACアダプ会<br>数時間かかる場合がありま                   |
| (次回電源をONにする方法は、<br>「☞ 4-2.本機の電源をONにする]を参照してください。)                                                                         | di di di di di di di di di di di di di d                                                                                                    | 縦に切り替わる場合があり                                     |
| 次回から電源スイッチをONにすると、右のロック画面が表示<br>されます。右の方法でロック画面を解除し、次に表示される                                                               | 下から上に ②アクション<br>スライドして 「◎」すべ                                                                                                    | センターを開き、<br>ての設定」をタップします。                        |
| ログイン画面にパスワードを入力(サインイン)してください。                                                                                             | → [max]                                                                                                    | <b>sの設定画面</b> が表示され<br>セキュリティ」⇒「回復」の<br>まま       |
| 5-5.ほか、あらかじめ知っておきたいこと                                                                                                    | このPCを<br>「開始する」                                                                                                    | 69。<br><b>7期状態に戻す</b> の下にあ<br> をタップします。          |
| ● インターネットの閲覧をおこなう方法 アブリー覧<br>使利な編集ツールを採用した [タイル] フォルダゴコ                                                                   | ⇒「Windowsアクセサリ」・<br>中に格納されている・<br>りばち・                                                                                                    |                                                  |
| Windowsの新フラワサ アイコン Ce は前のフラ<br>「Edge」が使用できます。 使用できま                                                                       | 3 初期1C00<br>す。 ■個人用フ<br>アプリど                                                                                                    | ノンヨノをタッノ(選択)し<br><b>アイルを保持する</b><br>設定は削除されますが、個 |
| ● ほかの機能説明や手順について<br>ほかの機能説明や手順についてはWindowsの説明アプリ「ヒント                                                                      | - ファイル<br>■ すべて問                                                                                                    | は保持される初期化方法                                      |
| をご参照ください。(⇒ 9 へ Cのアフリー頁)<br>インターネットに接続していない場合、「ヒント」の完全閲覧などW                                                               |                                                                                                    | クイル、アフリ、設定かす<br>し工場出荷時状態に戻り<br>でて削除する場合を説明       |
| 機能がご利用いただけなくなりますので、インターネット環境の2                                                                                            | 準備をおすすめします。<br>④ ④初期化のレ                                                                                                    | ベルをタップ(選択)します                                    |
| ● [Microsoftアガウント]について<br>[Cortana(コルタナ)][OneDrive(ワンドライブ)][OneNote(ワン                                                    | ■ファイル<br>イリート)」「ストア」など、<br>ストア」など、                                                                                                    | の削除のみ行う                                          |
| すべてのMicrosoftのサービスをご利用になる場合「Microsoft<br>新規取得(無料)が必要です。Microsoftアカウントとは末尾に@outle                                          | tアカウント」の入力や<br>iのk.jp.@outlook.com、<br>を実行す                                                                                                    | は9。山戦的返時间で終れ<br>を削除してドライブのクリー<br>る。              |
| ©IVE.JPなどかうしいZMICTOSOTEDメールアトレス形式のIDLZで<br>わせのことです。まだお持ちでない場合はいつでも以下から新規<br>アクションはンター →「オオズアの翌字」→「アカウンル」→                 | D/ スワートの組み合 PCをリ<br>取得ができます。 います。                                                                                                    | ナイクルする際などに推奨<br>(数時間かかる場合もあり                     |
| 「メールとアカウント」⇒「アカウントの追加」⇒<br>「Outlook.com」⇒「作成しましょう!」                                                                       | <ul> <li>⑤「リセット」</li> <li>初期化が開</li> </ul>                                                                                                    | <b>をタップします</b> 。<br>始されます。                       |
|                                                                                                    |                                                                                                    | 面が切り替わりながら初期                                     |
| 6.テータのバックアッフと初期化につい                                                                                                    | いて れていきる 示された いかりの かり                                                                                                    | ます。途中「オプションの選<br>ら「続行」をタップしてWir<br>(セットスップ)画面がまデ |
| 初期化とは、Windowsのシステムが手作業で修復できない状システムの不具合の原因が特定できない場合などやむを得な<br>復旧を目的として本機内の記憶媒体を消去し、工場出荷時状                                  | 想になったときや、<br>いときに、本機の<br>態に戻すことです。                                                                                                    | (ビットアッノ)画面の表示。                                   |
| バックアップとは、外部記憶媒体へのデータ複製のことです。初期                                                                                            | したあこなうと、本機内の<br>タが復用できなくなります                                                                                                    | ちについて                                            |
| 日頃からこまめにバックアップをおこなうとともに、大切なデータ<br>する前(または修理に出す前)にバックアップをお取りください。                                                          | はお客様が初期化を実施 スタートメニュ の中にある「F                                                                                                    | ıー→「すべてのアプリ」・<br>SIOSセットアップマーっ                   |
|                                                                                                    |                                                                                                    |                                                  |

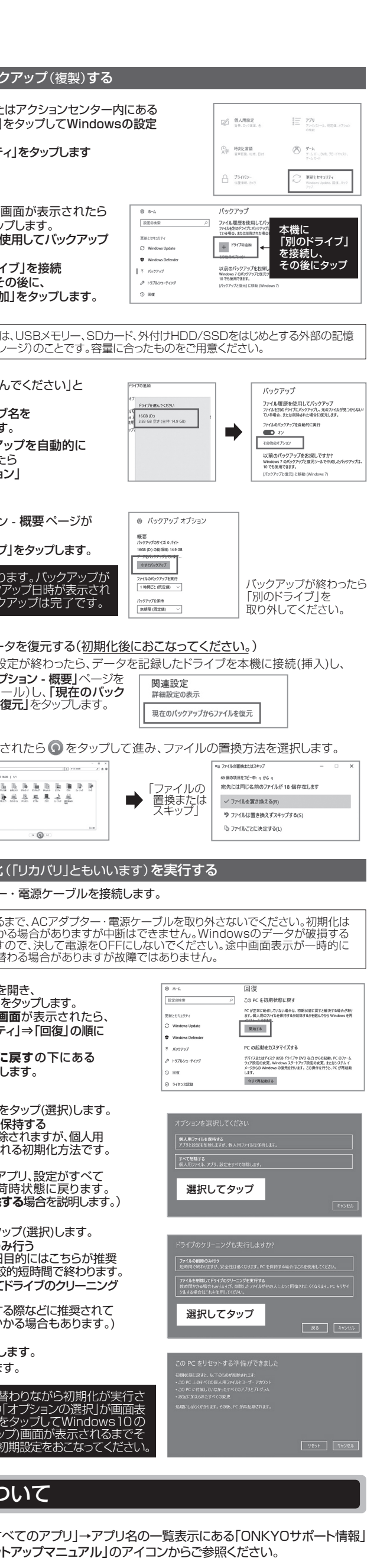

# 8.本機の仕様について

### ■製品仕様書などについて

製品仕様書およびその他の情報は次のWEBサイトからご参照ください。

http://pc-support.jp.onkyo.com/pds/spec search.aspx

### ■有寿命部品、消耗品について

| 有寿命部品                                                                                                    | ACアダプター、記憶媒体(e-MMC)、液晶パネル、タッチパネル |  |
|----------------------------------------------------------------------------------------------------|----------------------------------|--|
| 消耗品 バッテリーパック、電源ケーブル、USBプラグ変換ケーブル                                                                                      |                                  |  |
| 本機には有寿命部品や消耗品が含まれています。有寿命部品の交換時期はご使用にた<br>頻度や条件により異なります。消耗品は性能・機能維持のため適時交換が必要です。有実<br>部品や消耗品の部品交換は、保証期間内・外にかかわらず有料です。 |                                  |  |

#### ■バッテリーサイクルについて

「800サイクル]経過時点の満充電時の駆動時間は、初期性能の「80%]以上です 内蔵バッテリーパックは消耗品です。バッテリーはご使用により徐々に劣化していきます (サイクル劣化)。満充電時の駆動時間が初期性能のおよそ50%付近まで低下した場合、 バッテリーは寿命を迎えていますので、オンキヨーPCカスタマーセンターへ交換を依頼 してください。[ LS 別冊 使用上の注意・サポートガイド]もお読みください。

### ■補修用性能部品の保有期間について

| 補修用性能部品の保有期間 | 製造打ち切り後2年間          |
|--------------|---------------------|
|              | 200130 730 720 11-3 |

補修用性能部品の保有期間をもって、製品の修理対応は終了となります。(補修用性能部品とは、製品の機能・性能を維持するために必要な部品で、すべての部品ではありません。)

### ■無線LANおよびBluetoothワイヤレステクノロジーについて

2.4GHz帯無線LAN / Bluetoothワイヤレステクノロジー この機器の使用周波数帯では電子レンジ等の産業・科学・医療用機器のほか工場の製造 ライン等で使用されている移動体識別用の構内無線局(免許を有する無線局)および特定 い電力無線局(免許を要しない無線局)、ならびにアマチュア無線局(免許を要する無線局) が運用されています。 ①この機器を使用する前に近くで移動体識別用の構内無線局および特定小電力無線局 ならびにアマチュア無線局が運用されていないことを確認してください ②万一. この機器から移動体識別用の構内無線局に対して電波干渉の事例が発生した場合

には、速やかに使用周波数を変更するか、または電波の発射を停止したうえ、下記連絡先 にご連絡いただき、混信回避のための処置等(例えばパーティションの設置など)について ご相談ください。

③その他、この機器から移動体識別用の特定小電力無線局あるいはアマチュア無線局に 対して電波干渉の事例が発生した場合など何かお困りのことが起きた場合は、下記連絡先 こお問い合わせください 、 〈2.4GHz帯無線LAN〉この機器が、2.4GHz周波数帯を使用する

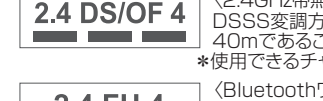

2.4 DS/OF 4
 2.4 DS/OF 4
 C2.4 GHZ帯無線LAN〉この機器が、2.4 GHZ/同波気がでく医ナロッション DSSS変調方式/OFDM変調方式の無線装置で、与干渉距離が 40mであることを示しています。
 \*使用できるチャンネル(ch)は、1ch~13chです。

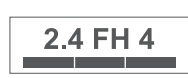

⟨Bluetoothワイヤレステクノロジー〉この機器が、2.4GHz周波 数帯を使用するFHSS変調方式の無線装置で、与干渉距離が 40mであることを示しています。
★送信出力はPower Class2で通信範囲は見通し距離約10mです。

5GHz帯無線LAN (ご利用になる場合は対応する無線LAN親機をご用意ください。) この機器は5GHz帯無線LANを内蔵しており、使用できるチャンネル(ch)は以下です。

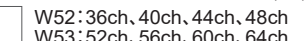

- IEEE802.11a/n/ac
   W52:36ch, 40ch, 44ch, 48ch

   W52:W52
   W53
   W56

   W52:W52
   W53
   W56
- ※W52とW53は、電波法によりご利用が屋内に限定されています。

無線LANはネットワークセキュリティーキーを利用するなどのセキュリティー設定を ▲ おこなったうえで使用してください。セキュリティー設定をしていない場合、第三者に 通信内容を盗み見られたり、不正にネットワークへ侵入されたりするおそれがあります。

#### ■瞬時電圧低下について

この装置は、社団法人電子情報技術産業協会の定めたパーソナルコンピュータの瞬時電圧 低下対策規格を満たしております。しかし、本規格の基準を上回る瞬時電圧低下に対しては 下都合が生じることがあります。なお、内蔵バッテリーの充電残量が不充分な場合は本規格 の耐力を満たさないのでご注意ください。

#### ■高調波電流規制について

この装置は、高調波電流規格JISC61000-3-2適合品です。

#### ■電波障害自主規制について

この装置は、クラスB情報技術装置です。この装置は、家庭環境で使用することを目的としていますが、この装置がラジオやテレビジョン受信機に近接して使用されると、受信障害を引き起こすことがあります。取扱説明書に従って正しい取り扱いをして下さい。 VCCI-B

#### ©Copyright 2019 Onkyo Digital Solutions Corporation. All rights reserved

- © Copyright 2019 Onkyo Digital Solutions Corporation. All rights reserved
   製品の仕様および外観は、改良のため予告なく変更する場合があります。
   本書を含む各種マニュアルの内容は、予告なく変更する場合があります。
   本書を含む各種マニュアルの内容について、万が一ご不審な点や誤り等がありましたら、オンキヨーPC カスタマーセンターへご連絡ください。なお、本製品の運用を理由とする損失、逸失利益等の請求につき ましては、各種マニュアルの記載内容にかかりちず当社はその責を負いません。
   本製品に内蔵のソフトウェアは、ライセンスあるいはロイヤリティー契約のもとに供給されています。
   ソフトウェアは、ライセンスあるいはロイヤリティー契約のもとに供給されています。
   ・本製品に辺機器およびソフトウェアについては動作を保証するものではありませんので、各販売元に お確かめのうえご購入ください。
   ・本製品に記録した著作物は、個人で楽しむなどのほかは、著作権上、権利者に無断で使用できません。
   ・本書を含む各種マニュアルの無断転散を禁じます。
   ・商標について: Intel、インテル、Intel ロゴ、Intel Inside ロゴ、Atom、Atomロゴは、アメリカ合衆国 およびょたはその他の国におけるIntel Corporationの商標です。Microsoft, Windows及び Windowsロゴはマイクロソフト企業グループの商標です。Bluetoothは、Bluetooth SIG、Inc. USA の商標または登録商標です。その他記載されている会社名、製品名、規格名は各社の商標もしくは 登録商標です。本書は®マーク、TMマークを省略しています。

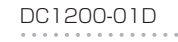

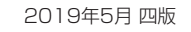

オンキヨーデジタルソリューションズ株式会社

〒101-0041 東京都千代田区神田須田町2-5 京王神田須田町ビル

お問い合わせ先:オンキヨーPCカスタマーセンター 電話サポート窓口 ナビダイヤル 0570-001134 サポートホームページ http://pc-support.jp.onkyo.com/